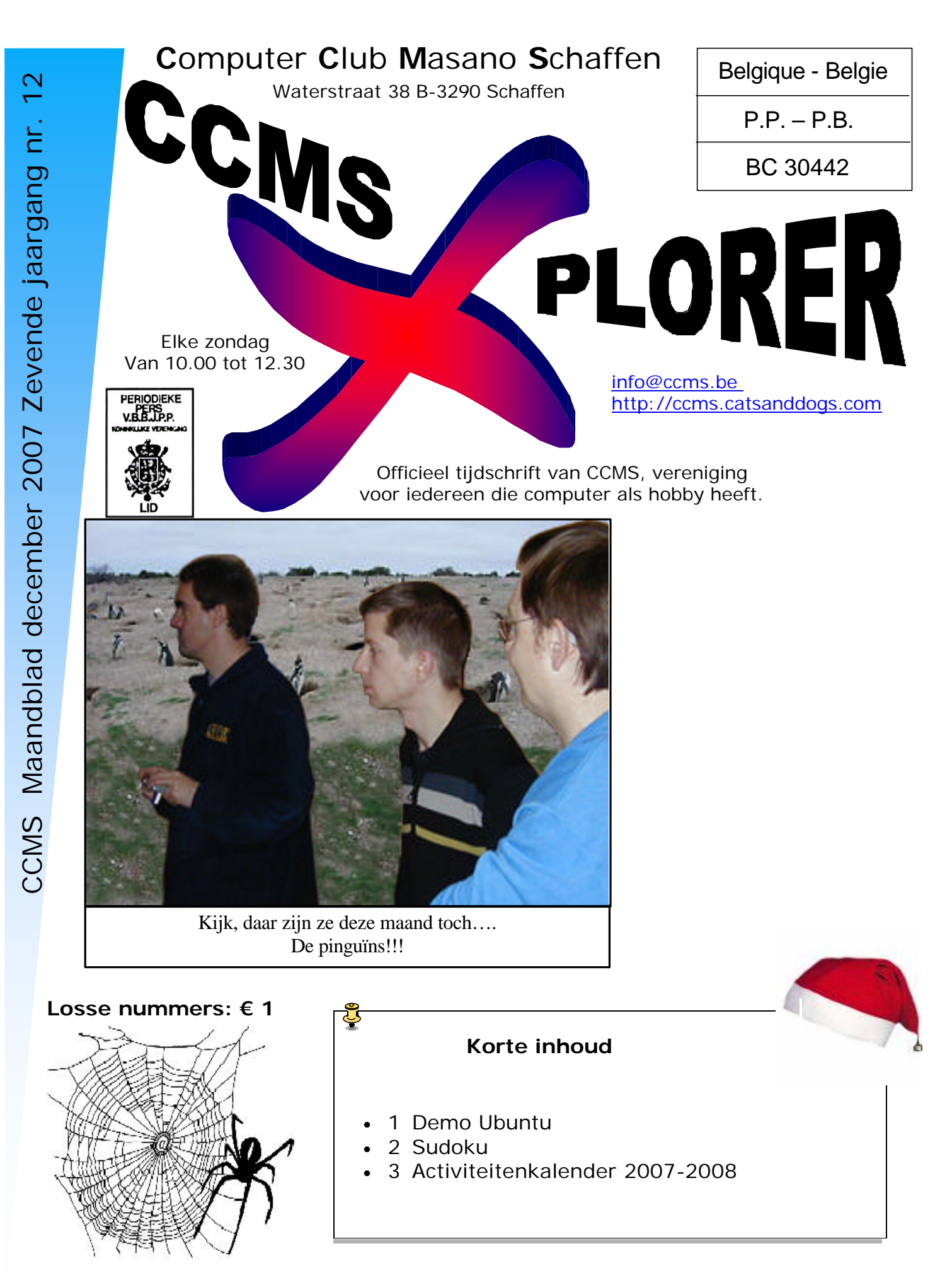

Afgiftekantoor DIEST I

| CCI | NS-X | Xpl | lorer |
|-----|------|-----|-------|
|     |      | _   |       |

### Het Bestuur

Voorzitter Secretaris Cultureel afgevaardigde Michel Gielens Erevoorzitter

Dominique Haesevoets info@ccms.be Robert De Vroe Geert Conard

robert@ccms.be michel@ccms.be geert@ccms.be

#### Redactie CCMS-Xplorer

| Hoofdredacteur & V.U. | Dominique Haesevoets      |
|-----------------------|---------------------------|
| Eindredacteur         | Michel Gielens            |
| Lay-out               | D. Haesevoets             |
| Drukwerk              | Tech-Nick                 |
| Redactie              | M. Gielens, D. Haesevoets |

De redactie is bereikbaar via 013/32.88.08 of via E-mail op redactie@ccms.be Deadlines CCMS-Xplorer: De 2<sup>de</sup> zondag in de maand van verschijnen.

#### Werkten mee aan dit boekje

Tech-Nick Studio (Drukwerk) www.tech-nick.be

#### CCMS, Waterstraat 38, 3290 Schaffen

Elke zondag voormiddag van 10:00 tot 12:30 Homepage: www.ccms.be Algemeen e-mail adres: info@ccms.be Bankrekening CCMS: Fortis 001-297.43.62-30

links naar websites die de redactie interessant vond niet verantwoordelijk voor de inhoud van de advertenties de uitgever is niet verantwoordelijk voor mag Dominique Haesevoets redactie@ccms.be. geheel of zelfs gedeeltelijk, CCMS-Xplorer is een uitgave van CCMS, Computer Club Masano overgenomen worden zonder schriftelijke toestemming van de inhoud van de sites of het gebruik ervan. en enkele tekst van CCMS-Xplorer, geheel zuiver informatief en Schaffen. Verantwoordelijke uitgever: / verantwoordelijke uitgever. De uitgever is niet verantw bevat CCMS-Xplorer uitgever zijn Deze z Geen de i

Het CCMS-lidmaatschap kost € 15 per kalenderjaar. Word je pas lid na 1 augustu\$ betaal je nog € 7,50. Je ontvangt alle CCMS-Xplorer nummers van die periode.

Andere leden van hetzelfde gezin betalen slechts  $\in$  10, maar dan ontvangt men wel slechts 1 clubblad.

# Woord van de voorzitter

Hallo Computervrienden,

Het jaar is alweer voorbij. De kerst werd er weer één zonder sneeuw, maar dat mocht de pret niet drukken.

Het is weer eindejaar en dat wil meteen ook zeggen dat buiten het kopen van de eindejaarsgeschenken het ook weer het ogenblik is om het lidgeld te vernieuwen. De prijs is nog steeds dezelfde. In dit boekje zou je ook een overschrijving moeten vinden om dat te betalen. Zit er toevallig geen bij, geen nood, je kunt ook gewoon storten op het rekeningnummer dat je hier bovenaan terug kunt vinden. Of je kunt ook op zondag cash betalen.

De eerste club bijeenkomst van het nieuwe jaar is op 13 januari

Verder kan je deze keer nog eens terugblikken op de installatie van Ubuntu op één van de computers. Daardoor moet ons Windows overzicht even wijken tot volgende maand, en er is ook nog een leuke puzzel.

Rest me jullie nog allemaal te bedanken voor het fijne afgelopen jaar, zowel al de leden als al de sponsors die ons het voorbije jaar financieel bijstonden.

Nog prettige eindejaarsfeesten en een gelukkig en gezond 2008.

Groetjes,

Dominique

# <u>Demo Ubuntu</u>

Op zondag 16 december hadden we Yves op bezoek in onze club om ons een demonstratie over Ubuntu te geven. Hier is een klein verslagje voor diegenen die het gemist hebben...

# Wat is Ubuntu?

Ubuntu is een Linux distributie zoals Debian, Knoppix, Suse, Red Hat, ... Ubuntu is een besturingssysteem zoals Windows en MacOS en is gratis en vrij verkrijgbaar.

De Ubuntu community is gebaseerd op de ideeën zoals

beschreven in het Ubuntu manifest: "Software moet gratis beschikbaar zijn, in de eigen lokale taal, ongeacht handicaps van personen. Gebruikers moeten ook de vrijheid hebben de software aan te passen naar hun eigen noden."

"Ubuntu" is een oud Afrikaans woord dat "menselijkheid" betekent. De Ubuntudistributie wil deze principes overbrengen naar de softwarewereld.

# Waarom Ubuntu?

Ubuntu biedt een aantal voordelen:

- Het is gratis en legaal.
- Het wordt geleverd met een gans pakket software.
  - o Openoffice
  - o Internettoepassingen (email, browser,...)
  - o Multimedia: movie player, CD creator,...
  - o Grafische toepassingen

Al deze software wordt standaard volautomatisch geïnstalleerd. De software is gratis en compatibel met de meeste bestaande standaard softwarepakketten zoals MS Office.

- Bijkomende (meestal gratis) software is gemakkelijk terug te vinden en te installeren met handige tool.
- Het is in de eigen taal.
- Het is een alternatief (dual boot) voor een gecrashed systeem.
- Er is zo goed als geen risico op virusbesmettingen.

Er zijn ook enkele nadelen:

- Er is wat voorkennis nodig om Ubuntu als dual boot te installeren (formattering van de harddisk).
- Er zijn kleine verschillen in gebruik, vergelijkbaar met overschakelen van Mac op Windows.

# Waar is Ubuntu te verkrijgen?

Je kunt een gratis CD verkrijgen bij de vele vrijwilligers: http://map.ubuntu-be.org/nl/ of via de site van Ubuntu zelf: https://shipit.ubuntu.com/

Je kunt Ubuntu ook hier downloaden: http://www.ubuntu.com/getubuntu/download

# Ubuntu installeren

Je kunt Ubuntu eerst eens uitproberen door vanaf de Live CD op te starten. Dit geeft je een indruk wat Ubuntu is, hoe het er uit ziet en wat het allemaal kan. Op deze manier werken is heel veilig, want er wordt niets geï nstalleerd op de harde schijf, maar is ook heel traag, want CD's zijn traag en de PC heeft maar een beperkt werkgeheugen. Als je overtuigd bent van Ubuntu of je wilt er wat comfortabeler mee werken, dan kun

je Ubuntu ook op je harde schijf installeren. Dit werkt dan veel prettiger. Je kunt zelfs

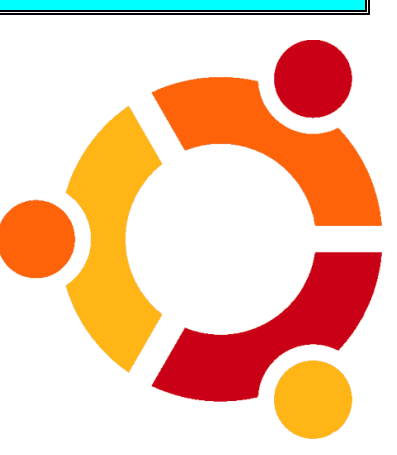

4

#### **CCMS-Xplorer**

Windows en Ubuntu samen op 1 PC, op 1 harde schijf zetten. Zo kun je op je eigen tempo rustig overschakelen...

Op de club in Schaffen hebben we het laatste ook gedaan. We hadden een PC genomen waar Windows op stond. Het doel was om op deze PC Ubuntu bij op te installeren zodat we ofwel Ubuntu ofwel Windows konden opstarten. Dit heet "dual boot".

#### Stap 1

Zorg dat je een Ubuntu CD te pakken krijgt. Zie: "Waar is Ubuntu te verkrijgen?" of kom op de club, want daar liggen er ook altijd op voorraad. Wij hadden hier de laatste nieuwe versie gekozen. (versie 7.10)

#### Stap 2

Maak een back-up van je huidige PC, want er moest zo maar eens iets gebeuren... Op een nieuwe PC is deze stap niet nodig.

#### Stap 3

Start Ubuntu vanaf de Installatie CD. Misschien is het nodig om in het BIOS van de PC de opstartvolgorde aan te passen. Zorg er dan voor dat de CD als eerste opstart. Als eerste krijg je volgend menu te zien. Kies hier voor "Start or install Ubuntu"

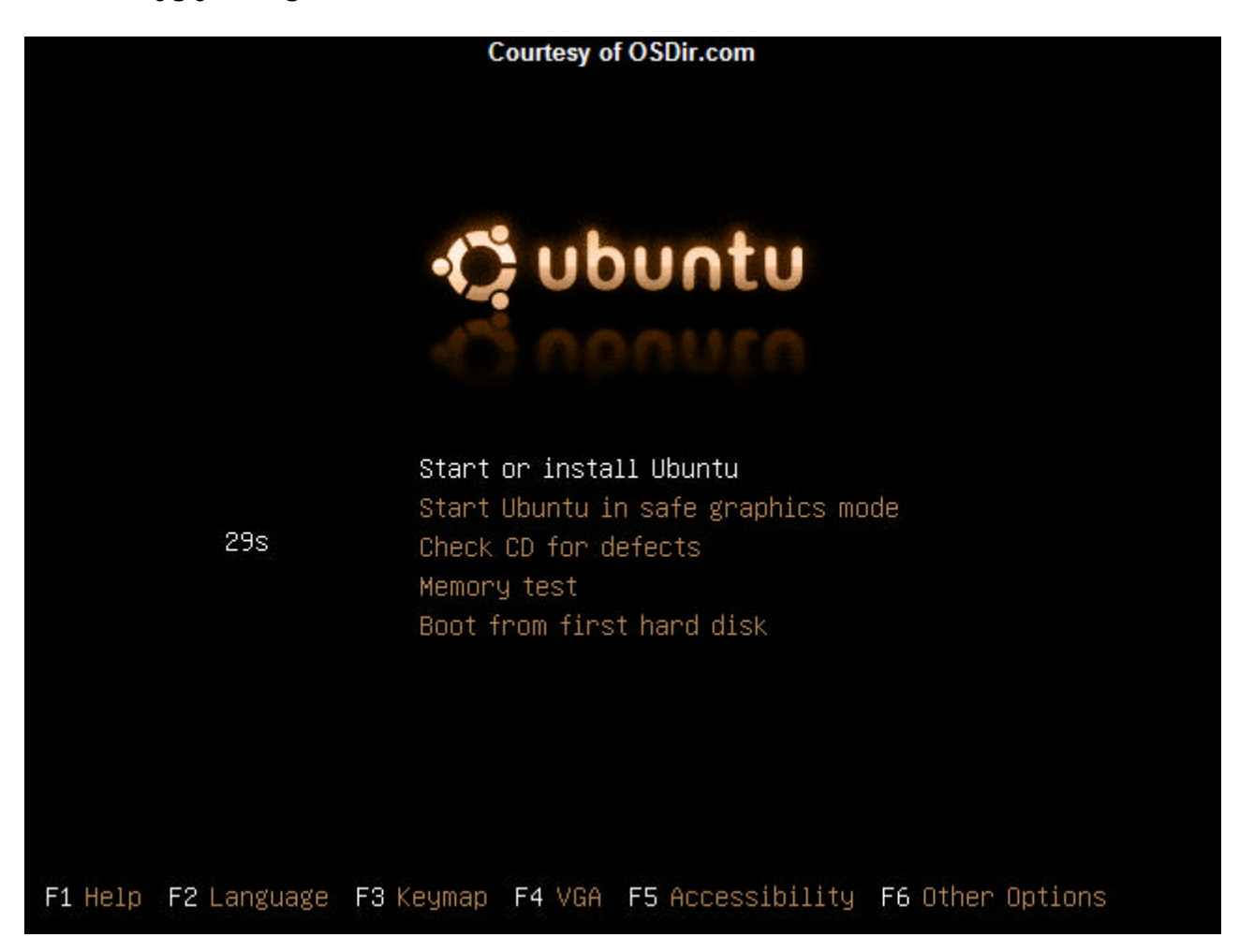

#### Stap 4

Eventjes later krijg je een werkend Ubuntu systeem (vanaf CD) te zien. Op dit moment zou je het al een beetje kunnen verkennen om te zien of Ubuntu je bevalt.

# Applications Places CCMS- Xplorent

# Stap 5

Je wilt Ubuntu verder installeren. Hiervoor klik je op het installatie icoontje.

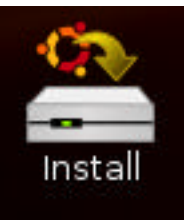

## Stap 6

De eerste vraag die het installatie programma stelt, is welke taal je spreekt. Deze taal wordt dan verder tijdens de installatie gebruikt en zal ook de uiteindelijke taal van de geï nstalleerde Ubuntu worden.

|                                                              | Install                                                              |                                                      |
|--------------------------------------------------------------|----------------------------------------------------------------------|------------------------------------------------------|
| Welcome                                                      |                                                                      |                                                      |
| Ready to install? Once you a<br>installed on this computer s | nswer a few questions, the conte<br>o you can run the system at full | ents of the live CD can be speed and without the CD. |
| Answering the questions shi                                  | ould only take a few minutes.                                        |                                                      |
| Please choose the language<br>default language for the fina  | used for the installation proces:<br>I system.                       | s. This language will be the                         |
|                                                              | - Minima Sultar 1                                                    |                                                      |
|                                                              | Ελληνικά                                                             |                                                      |
|                                                              | English                                                              |                                                      |
|                                                              | Esperanto                                                            |                                                      |
|                                                              | Español                                                              |                                                      |
|                                                              | Eesti                                                                |                                                      |
|                                                              | Euskaraz                                                             |                                                      |
|                                                              | فارسى                                                                |                                                      |
|                                                              | Suomeksi                                                             |                                                      |
|                                                              | Français                                                             |                                                      |
|                                                              | Galego                                                               |                                                      |
|                                                              |                                                                      |                                                      |
|                                                              |                                                                      |                                                      |
| 100000000000                                                 |                                                                      |                                                      |
| Step 1 of 6                                                  |                                                                      | 🙄 Çancel 😝 Eorward                                   |

#### Stap 7

De volgende vraag die je moet beantwoorden is in welke tijdzone je bent. Daarvoor kun je een stad selecteren via de drop down box of gewoon op de wereldkaart aanduiden. Eventueel kun je hier ook al de juiste tijd opgeven.

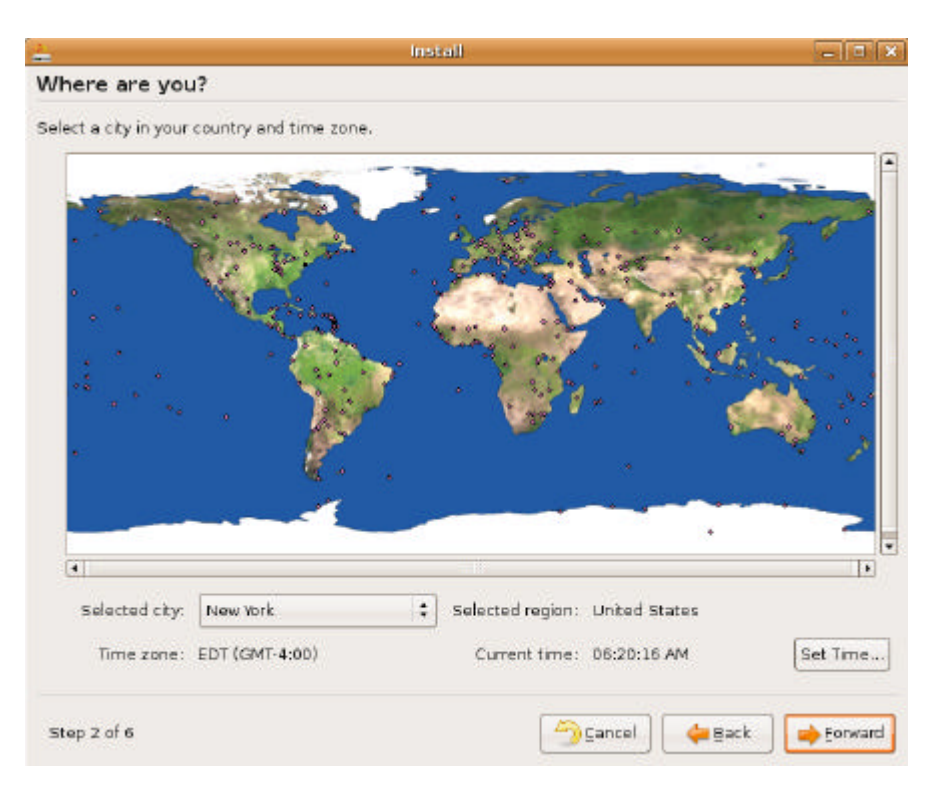

#### Stap 8

Daarna wilt het installatie programma weten welk soort toetsenbord je gebruikt. Op de testregel onderaan het scherm kun je eventueel proberen of het juist is.

| <u> </u>                      | install                        | - 0 ×   |
|-------------------------------|--------------------------------|---------|
| Keyboard layout               |                                |         |
| Which layout is most similar  | to your keyboard?              |         |
| American English              | A                              |         |
| Belarusian                    |                                |         |
| Belgian                       |                                |         |
| Brazilian (ABNT2 layout)      |                                |         |
| Brazilian (EUA layout)        |                                |         |
| British English               | -                              |         |
| Bulgarian                     |                                |         |
| Canadian French               |                                |         |
| Croatian                      |                                |         |
| Czech                         |                                |         |
| Danish                        |                                |         |
| Dutch                         |                                |         |
| Dvorak                        |                                |         |
| Estonian                      |                                |         |
| Finnish                       |                                |         |
| You can type into this how to | tast your new keyboard lawsut  |         |
| in a carrege into this box to | cast Jord ting talking allows. |         |
|                               |                                |         |
|                               |                                |         |
| Step 3 of 6                   | 🗁 Çancel 🦾 🚑 Back 🔤            | Forward |

#### Stap 9

In de volgende stap moet je iets meer invullen.

In Ubuntu en ook andere versies van Linux werk je normaal gezien als gewone gebruiker. Dit is veel veiliger voor het geval kwaadaardige programma's schade willen aanrichten, maar beschermt de gebruiker ook tegen stommiteiten...

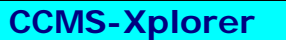

Vul je naam in, je usernaam waarmee je inlogt en 2 maal je wachtwoord. Hier kun je ook de naam van je PC invullen.

| ÷                                                                      | instali                                                   | *                           |
|------------------------------------------------------------------------|-----------------------------------------------------------|-----------------------------|
| Who are you?                                                           |                                                           |                             |
| What is your name?                                                     |                                                           |                             |
| What name do you want to use to lo                                     | ıg in?                                                    |                             |
| If more than one person will use t                                     | his computer, you can set up multiple ac                  | counts after installation.  |
| Choose a password to keep your acception of the same password twice. s | count safe.<br>In that it can be checked for typing error | 5.                          |
| What is the name of this computer?                                     |                                                           |                             |
| This name will be used if you mak                                      | e the computer visible to others on a ne                  | twork.                      |
|                                                                        |                                                           |                             |
|                                                                        |                                                           |                             |
| Step 4 of 6                                                            | Ganc                                                      | el 📔 👍 Back 🗍 📷 Ebrivanti 🗍 |

#### Stap 10

Dit is waarschijnlijk het moeilijkste stuk.

Hier moet opgegeven worden waar Ubuntu ergens op de harde schijf moet komen.

Je kunt hier partities aanmaken, verwijderen, formatteren, groter of kleiner maken, ... Let hier goed op wat je doet! Je hebt toch een back-up gemaakt, niet?

In ons geval hebben we de partitie van Windows laten staan, want we wilden een dual boot systeem, de rest van de schijf hebben we laten indelen in een stukje voor de swap partitie (512 MB) en de rest voor Ubuntu zelf.

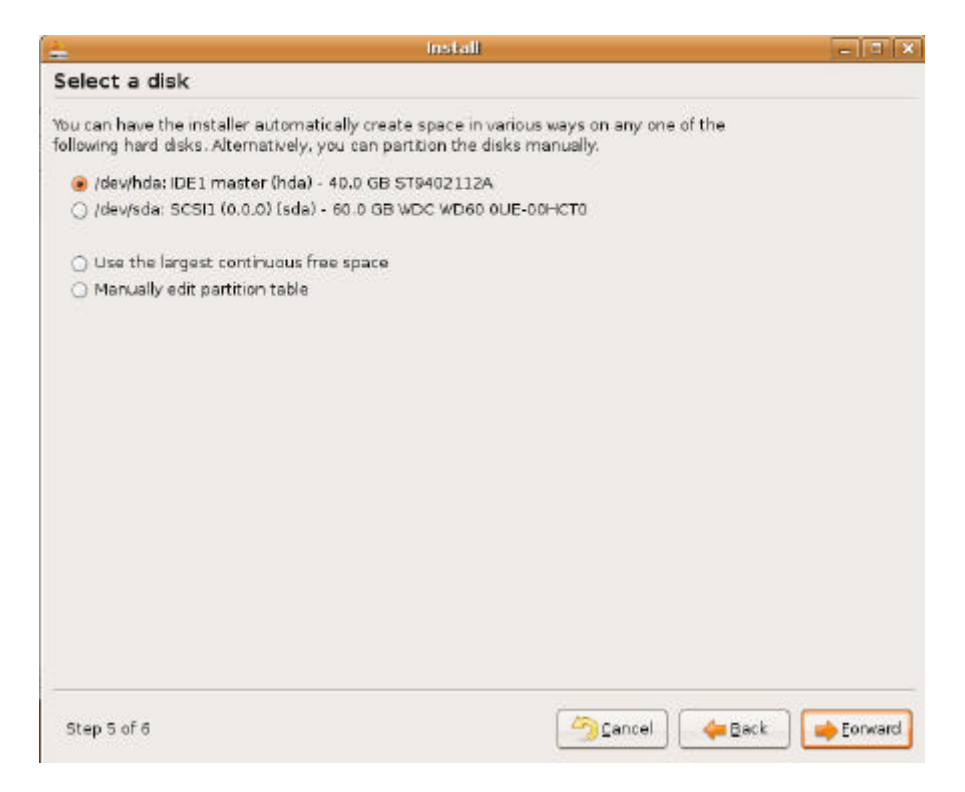

|                                                                                                    | Install                                |                  |
|----------------------------------------------------------------------------------------------------|----------------------------------------|------------------|
| Prepare disk space                                                                                                    |                                        |                  |
| How do you want to partitio                                                                                                    | in the disk?                           |                  |
| Resize IDE1 master, page 100 master, page 100 master, | artition #1 (hda1) and use freed space |                  |
| ) Erase entire disk: IDE1                                                                                                    | master (hda) - 40.0 GB 579402112A      |                  |
| O Manually edit partition                                                                                                    | table                                  |                  |
|                                                                                                    |                                        | 0%6/310 (38)     |
| New partition size:                                                                                                    |                                        | 538 (313 00)     |
|                                                                                                    |                                        |                  |
| Step 3 of 6                                                                                                    | Cent                                   | cel Back Porward |

#### Stap 11

Nu volgt een confirmatie scherm.

Er wordt nog eens opgesomd wat je allemaal geselecteerd hebt: de taal, welk soort toetsenbord, je naam en usernaam, de locatie van je PC en de indeling van je harde schijf. Lees alles nog eens na en als je alles goed vindt kun je op de install-knop klikken.

| 4<br>                                                                                                    | install                                                                                                    | _ <b>_ X</b>  |
|----------------------------------------------------------------------------------------------------|----------------------------------------------------------------------------------------------------|---------------|
| Ready to install                                                                                                    |                                                                                                    |               |
| Your new operating syste                                                                                                    | em will now be installed with the following settings:                                                                                                    |               |
| Language: English<br>Keyboard layout: us<br>Name: Robert McWilks<br>Login name: mow<br>Location: Asia/Singap<br>Partitioning:<br>If you continue, the i<br>Otherwise, you will b<br>WARNING: This will d<br>well as on the partitio<br>partition #3 of /der<br>partition #6 of /der | m<br>ore<br>hanges listed below will be written to the disks.<br>a able to make further changes manually.<br>estroy all data on any partitions you have removed as<br>ons that are going to be formatted.<br>ns are going to be formatted:<br>//hda as ext3<br>//hda as swap |               |
| Step 6 of 6                                                                                                    | [                                                                                                    | 👍 Back Instal |

#### Stap 12

Vanaf nu begint de werkelijke installatie. Ga gerust wat koffie drinken, want dit duurt een beetje... Op de PC van club duurde dit een goed uur. Maar dat was dan ook een goedkope PC, met geringe capaciteiten volgens de hedendaagse normen.

| =                | Installing system |  |  |  |  |
|------------------|-------------------|--|--|--|--|
| Installing syste | m                 |  |  |  |  |
|                  | 15%               |  |  |  |  |

#### Stap 13

Na de installatie krijg je de keuze om verder met de Live CD te werken of om vanaf harde schijf op te starten. Kies om te rebooten vanaf harde schijf, want dit werkt veel sneller.

| 3                                                           | Installation co                                                                                        | mplete 🗙                                                                          |
|-------------------------------------------------------------|----------------------------------------------------------------------------------------------------|-----------------------------------------------------------------------------------|
| Installation<br>order to us<br>live CD, alt<br>save will no | n is complete. You need to<br>se the new installation. Yo<br>hough any changes you<br>ot be preserved. | o restart the computer in<br>ou can continue to use this<br>make or documents you |
| Make sure<br>otherwise<br>newly-insta                       | to remove the CD when<br>it will start back up using<br>alled system.                                  | restarting the computer,<br>this live CD rather than the                          |
| Contin                                                      | ue using the live CD                                                                                   | Restart now                                                                       |

#### Stap 14

Vóór het herstarten komt de CD automatisch uit de PC. Die kun je al opbergen. Tijdens het opnieuw heropstarten krijg je nu een menu te zien met de vraag wat je wilt opstarten: de oude Windows of de nieuwe Ubuntu. We kiezen uiteraard voor Ubuntu. In Ubuntu kun je nu aanloggen met de usernaam en het wachtwoord dat je tijdens de installatie opgegeven hebt. Tijdens de installatie werd er ook documentatie over het gebruikt van Ubuntu mee geïnstalleerd. Je kunt deze bekijken via System / Help / System Documentation of online op de website http://help.ubuntu.com/

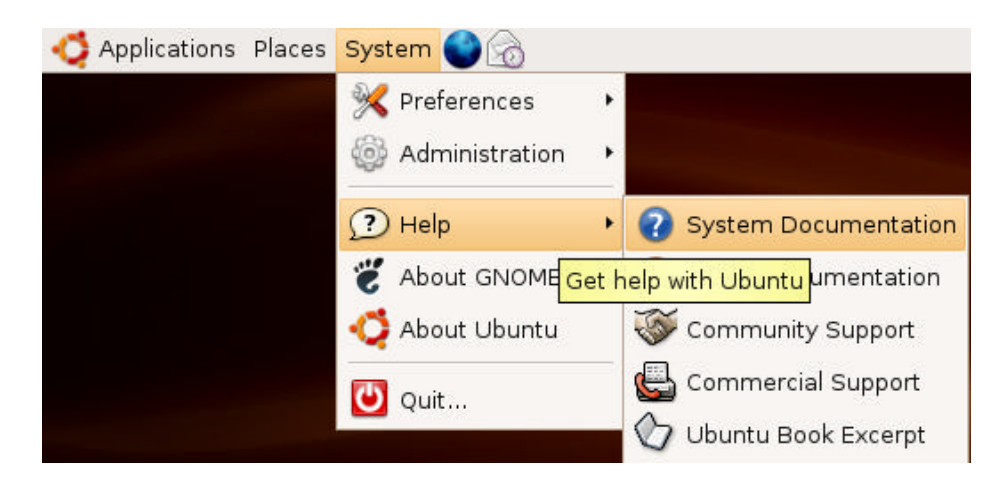

Michel Gielens

#### Why geeks like Linux:

unzip, strip, touch, finger, grep, mount, fsck, more, yes, fsck, fsck, fsck, umount, sleep. :-)

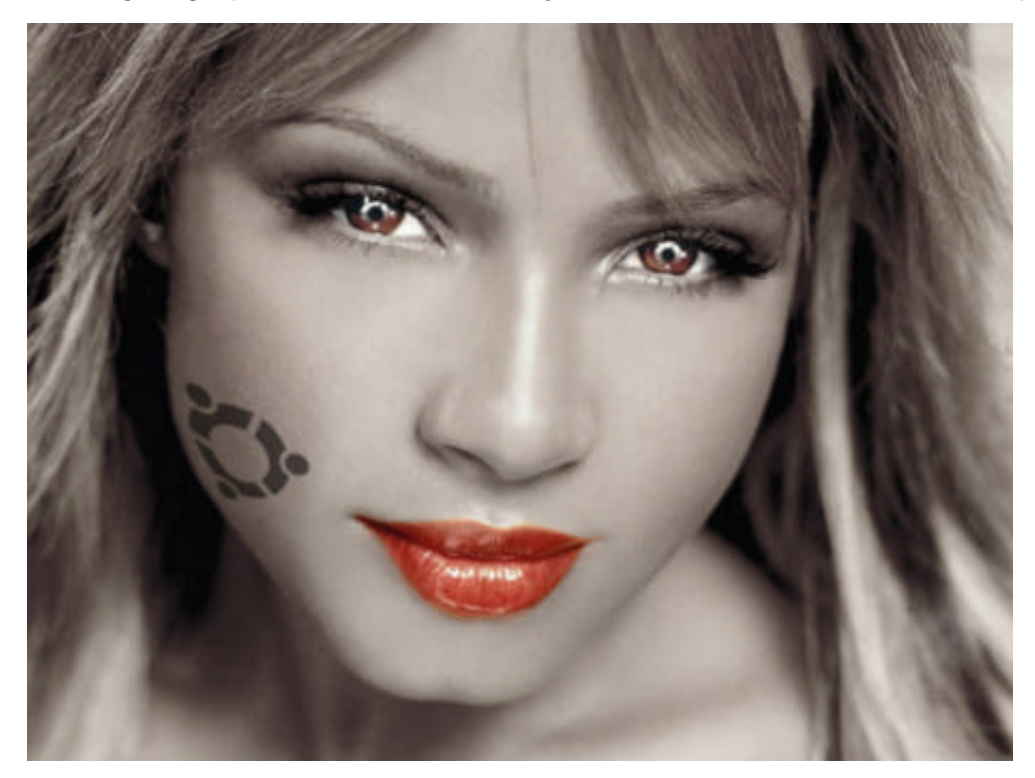

# <u>Sudoku</u>

De letters moeten 1 keer voorkomen in alle kolommen, in alle rijen en in elk vak van de 9 vierkantjes van 3x3 vakjes. De letters in de grijze balk vormen de oplossing en het heeft iets met

computers te maken...

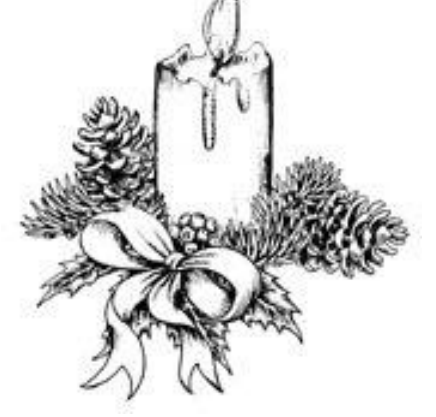

|   |   | A | С | K | 1,1 | N  |   |   |
|---|---|---|---|---|-----|----|---|---|
|   |   | C |   |   | В   | 3  | 8 | A |
|   |   |   |   |   |     |    | Е |   |
|   |   | N |   |   | K   |    |   |   |
| В | H |   | N | Е | М   |    |   |   |
| A |   |   | H |   |     | K  |   |   |
|   |   |   |   |   |     | (4 | R |   |
|   | R |   |   | A |     | В  | М |   |
| N |   | E | В |   |     | H  | A | С |

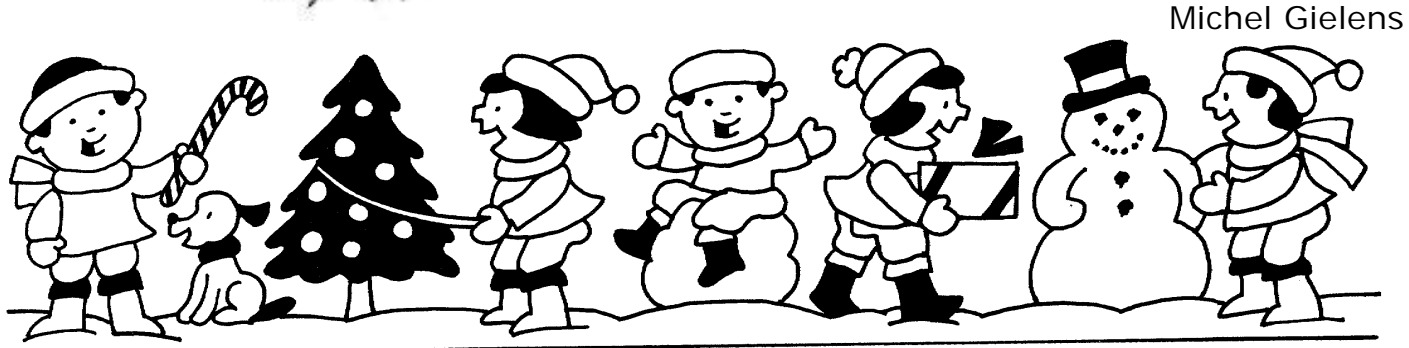

# *Giviteitenkalender GGNS 200*

#### <u>Mei 2007</u>

06-05 Gewone clubmeeting 13-05 Gewone clubmeeting Cursus\_Tekstv.\* 20-05 Gewone clubmeeting 27-05 Gewone clubmeeting

#### Juni 2007

03-06 Gewone clubmeeting 10-06 Gewone clubmeeting 17-06 Gewone clubmeeting 23-06 MASANO BBQ 24-06 Geen club

#### <u>Juli 2007</u>

01-07 Gewone clubmeeting 08-07 Gewone clubmeeting 15-07 Gewone clubmeeting 22-07 Geen club 29-07 Gewone clubmeeting

#### Augustus 2007

05-08 Gewone clubmeeting 12-08 Gewone clubmeeting 19-08 Gewone clubmeeting 26-08 Gewone clubmeeting

#### September 2007

02-09 Geen club 09-09 Geen club 16-09 Gewone clubmeeting + Cursus "Presentatie" Impress of PowerPoint 23-09 Gewone clubmeeting + Cursus "Presentatie" **Impress of PowerPoint** 30-09 Gewone clubmeeting

October 2007 07-10 Gewone clubmeeting + Cursus "Presentatie" **Impress of PowerPoint** 14-10 Gewone clubmeeting 21-10 Gewone clubmeeting + Ubuntu installatie

28-10 Gewone clubmeeting OpenOffice.org

#### November 2007

- 04-11 Geen club
- 11-11 Gewone clubmeeting
- 17-11 5<sup>e</sup> Masano avondwandeling
- 18-11 Gewone club + Intro OOo Calc
- 25-11 Gewone clubmeeting

#### December 2007

02-12 Gewone club + Videoclub demo 09-12 Gewone clubmeeting 16-12 Gewone club + Ubuntu demo 23-12 Gewone clubmeeting 30-12 Geen club

#### Januari 2008

06-01 Geen club 13-01 Gewone clubmeeting 20-01 Gewone clubmeeting 27-01 Gewone clubmeeting + Start cursus rekenblad Calc / MS-Excel

#### Februari 2008

03-02 Gewone clubmeeting 10-02 Gewone clubmeeting 17-02 Gewone clubmeeting 24-02 Gewone clubmeeting + HMC Beurs Antwerpen

#### Maart 2008

02-03 Gewone clubmeeting 09-03 Gewone clubmeeting 16-03 Gewone clubmeeting 23-03 Gewone clubmeeting 30-03 Gewone clubmeeting

#### April 2008

06-04 Gewone clubmeeting 13-04 Gewone clubmeeting 20-04 Gewone clubmeeting 27-04 Gewone clubmeeting

Deze kalender kan wekelijks aangepast worden

Hij staat op onze website http://www.ccms.be En natuurlijk in ons maandblad **CCMS Xplorer** 

E-mail bestuur: info@ccms.be

Cursussen: OpenOffice.Org als MS-Office worden uitgelegd.

Deze uitgave is mede mogelijk dankzij onderstaande sponsors:

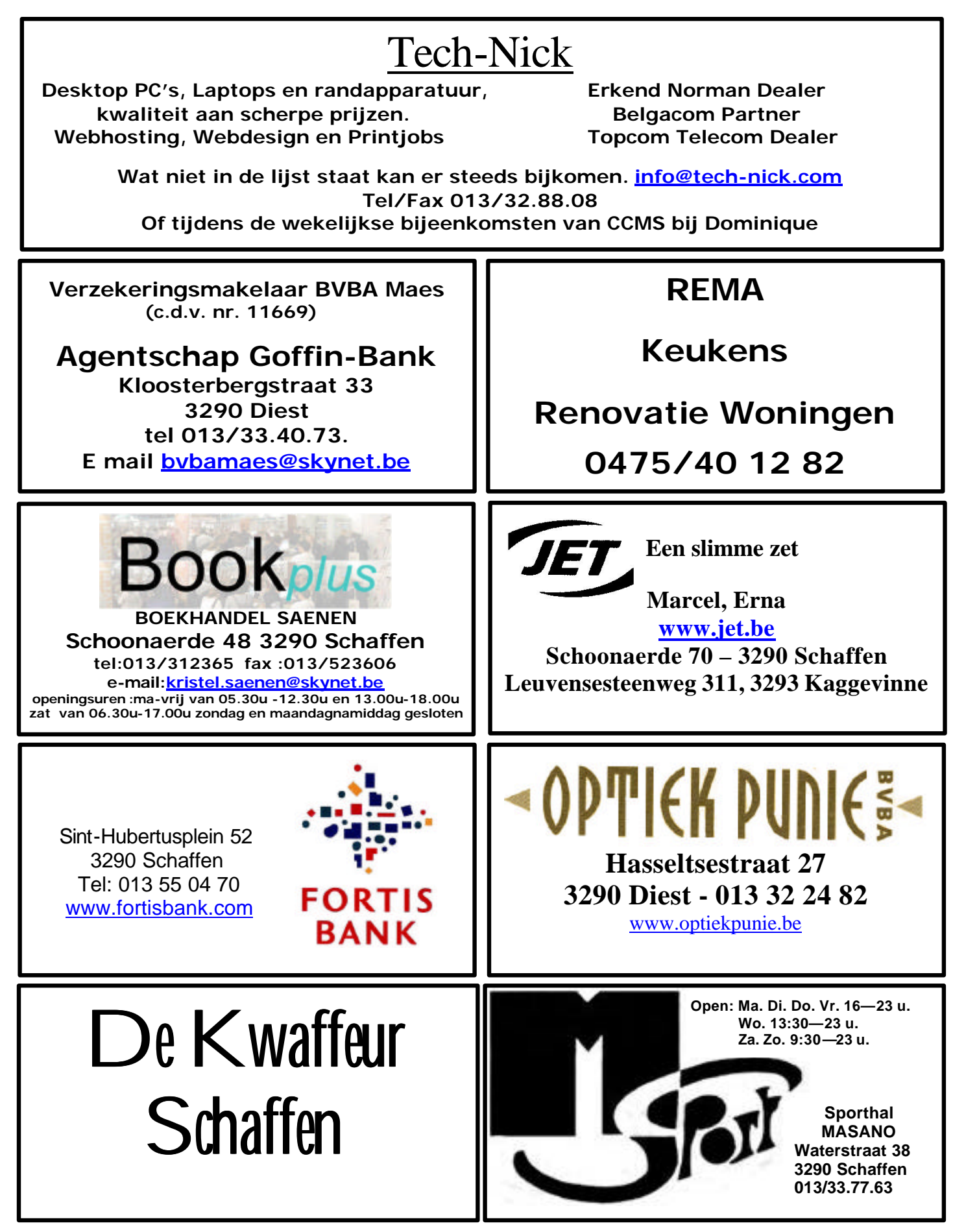